# דרכי גישה לסגל המנהלי לעבודה מהבית:

לרשותכם עומד אתר שרותי מידע מזוהים ובו גישה מהירה ליישומים רבים במכללה :

הכניסה דרך אתר ספיר-<u>כניסה מזוהה לשירותי מידע</u>

|                               | שירותי מידע מזוהים  |
|-------------------------------|---------------------|
| פורטל ארגוני                  | הפקת אישורי נניסה   |
| VOD - שירותי וידאו            | ניהול סיסמאות       |
| שינוי פרטים אישיים            | אישורי חניה         |
| TomaGrade בדיקת בחינות מקוונת | מידע אישי למרצים    |
| מידע אישי לסטודנטים           | ספריה               |
| דוא"ל למנהלה                  | Lee-Mood / לי-מוד   |
| קבצים ברשת לסטודנטים          | בקשת שירות          |
| המחשב שלי - VDI               | דוא"ל לסטודנטים     |
| דוא"ל למרצים                  | איזמרגד             |
| קבצים ברשת - מנהלה            | הזמנת ציוד - קולנוע |
|                               | קבצים ברשת למרצים   |
|                               |                     |

## VDI עבודה במחשב האישי

י VDI- ניתן להתחבר לסביבת העבודה האישית על ידי בחירה באפשרות ייהמחשב שלי

ישנן שתי דרכים לחיבור דרך דפדפן (מוסברת כאן ) או על ידי התקנת אפליקציה למחשב על פי ההנחיות במסמך <u>הזה</u> לחיבור דרך הדפדפן :

(1) יש ללחוץ על הקישור בצד ימין (1).

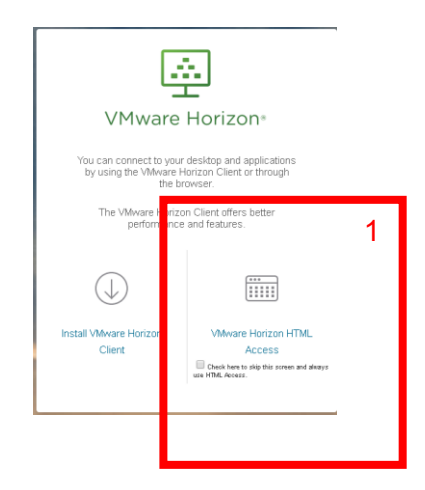

#### .2 הזנת שם משתמש וסיסמא לרשת

| 딸              |  |
|----------------|--|
| VMware Horizon |  |
|                |  |
| Jsemame        |  |
| Password       |  |
| MAKASH         |  |
|                |  |
| Login          |  |

.3 בחירת עמדת מחשב

| <b>vm</b> Horizon |           | Q þea    |
|-------------------|-----------|----------|
| Epson             | Minhala   | Minhala  |
| Projector         | Dedicated | Mizdamen |

- minhala dedicated במשרד תוצג עמדה בשם VDI לעובדים שמתחברים דרך קבע באמצעות 3.1
  - minhala mizdamen שאר העובדים יתחברו דרך עמדת .3.2
  - .4 לאחר ההתחברות יפתח שולחן עבודה עם כל היישומים להם יש לך הרשאות.
- 5. במידה ובפתיחת ה outlook מתקבל מסך התקנה יש ללחוץ על ״הבא״ בכל המסכים ולהמתין לסיום ההתקנה וללחוץ על כפתור ״סיום״ במסך האחרון.

יתכן וייקחו מספר דקות עד שהמערכת תטען את כל המיילים . תוכלו לראות בתחתית המסך את ההודעה ״מעדכן תיקיה זו״ .

.6. נא הימנעו משמירת קבצים על שולחן העבודה. יש לשמור בפורטל הארגוני או בכונן F האישי.

### חיבור לעמדת עבודה בטרמינל סרבר

minhala.sapir.ac.il ניתן להתחבר גם לעמדות טרמינל סרוור (venus, venus2) על ידי כניסה לקישור

.1 יש להזין שם משתמש וסיסמא לרשת

| AP-10-                    | לה האקדמית ספיר<br>Sapir College | מנהלה 💽                                                                 |
|---------------------------|----------------------------------|-------------------------------------------------------------------------|
| ברונים הבאים<br>רמית ספיר | מנהלה - המכללה האקז              | לפורטל הנגאובטח של ה                                                    |
| שם משתמש<br>סיסמה         | nitzan                           | נא הכניסו את פרטי חשבון המשתמש שלכם ולחצו על "כניסה" בכדי להיכנס למערכת |
|                           | נניסה                            |                                                                         |

html5 access sessions בתפריט ( venus או venus ) יש לבחור את המסוף המבוקש ( 2

| מקייש בקיים פאר Sapir College                                    |      |
|------------------------------------------------------------------|------|
|                                                                  |      |
| e"pa he nosken fores care and a nitzan.                          |      |
| Help to use were used to come and (Collapse)                     |      |
| Web Bookmarks                                                    | := + |
| הפורטל הארגוני (מנהלה) 🖬                                         | 0    |
| MYDB - mydb.sapir.ac.il                                          | 0    |
| בקשת שירות 🖬                                                     | c.   |
| ניהול סיסמאות 🔽                                                  | Ø    |
| 🖬 הנפקת אישורי נניסה GATE                                        | 0    |
| PARK אישורי חניה PARK                                            | Ø    |
| Termile di Sessiene<br>Venus añanañ quan                         |      |
| 💆 Venus2 อ้าองทั่ง ๆเอล                                          |      |
| Mars2 <u>Mars2 מסוף להפעלת ישומים מרחוק</u>                      |      |
| E                                                                |      |
|                                                                  |      |
| HINLS Access Sessions                                            |      |
|                                                                  |      |
| Yenusz anany gon minisz autologik                                |      |
|                                                                  |      |
| Mars אסוף להפעלת ישומים מרחוק Mars אסוף להפעלת ישומים ארחוק Mars |      |

- .3 יפתח שולחן העבודה של העמדה המבוקשת.
- .4 נא הימנעו משמירת קבצים על שולחן העבודה. יש לשמור בפורטל הארגוני או בכונן F האישי.

## דואר אלקטרוני

אנו מאפשרים דרכים מגוונות לגישה לדואר האלקטרוני.

- גישה באמצעות הטלפון הנייד. מסמך הנחיות להתקנה ניתן למצוא <u>כאן</u>.
  - 2. כניסה דרך <u>שרותי מידע מזוהים</u> –דואייל למנהלה
  - .3 עבודה בסביבת העבודה האישית כפי שהוסבר מעלה

#### טלפונים

. הודעות קוליות שהושארו בטלפון של המחלקה נשלחות כקובץ שמע למייל המחלקתי או האישי, ניתן להאזין להם משם

: צוות אגף טכנולוגיות מידע עומד לרשותכם בכל הדרכים המקובלות

- https://help.sapir.ac.il : בקישור SysAid בקישור מקוונת 1.
  - <u>Help@sapir.ac.il</u> : שליחת דואר אלקטרוני לכתובת .2
    - 3. מוקד טלפוני: 077-9802444 בשעות הפעילות

אנו מאחלים בריאות טובה לכולם וחזרה מהירה לשגרה

צוות האגף לטכנולוגיות מידע מכללת ספיר

מעודכן לתאריך 18/3/2020